## 3 図書館ホームページ(OPAC)詳細検索での検索

図書館ホームページ(OPAC)トップページ

「詳細検索」をクリック

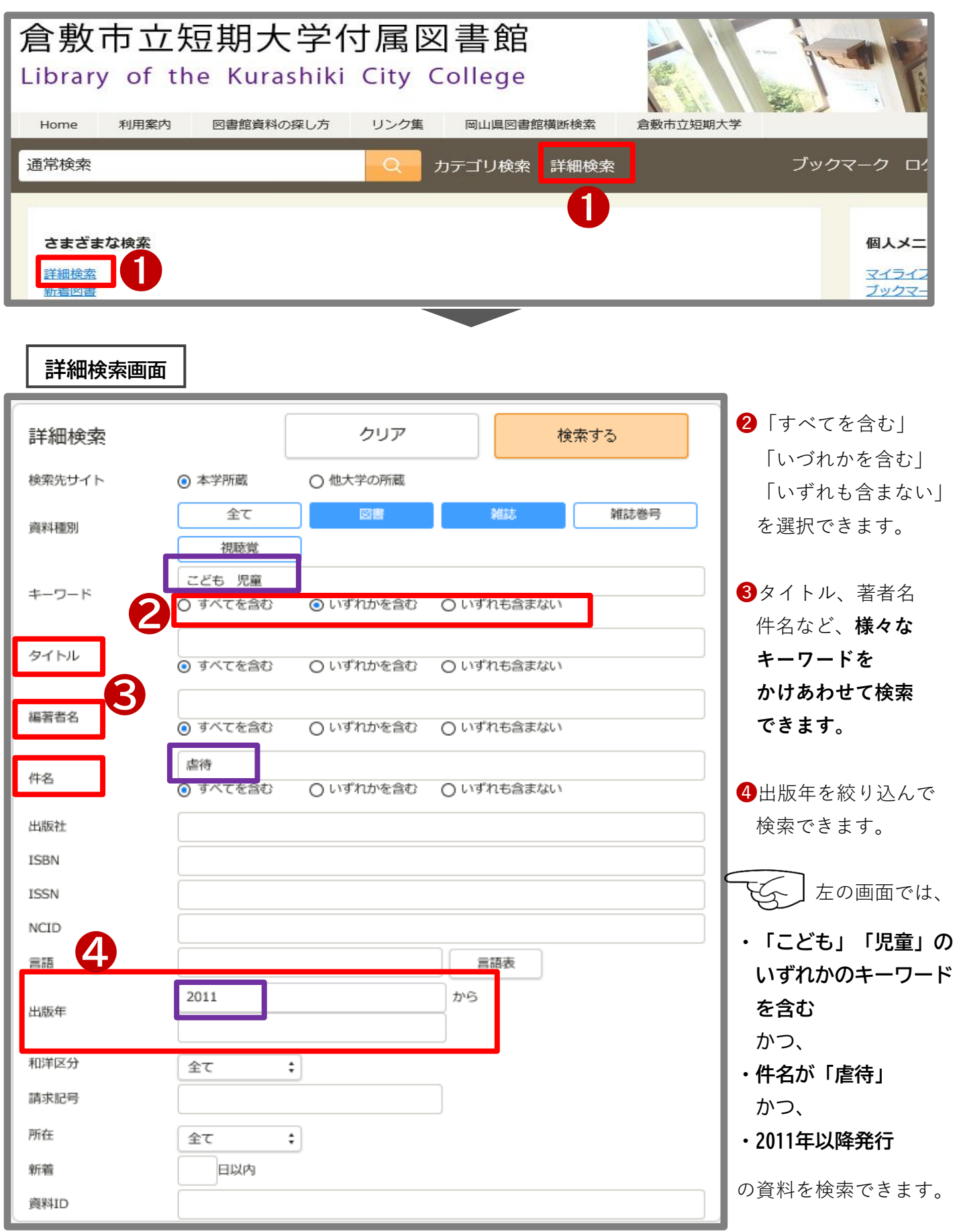

書名でヒットしない場合は、以下の方法での検索も試してみてください。

## ①著者名で検索

## 2書名のキーワードのみで検索

(例)『三びきのやぎのがらがらどん』は「がらがらどん」で検索してもヒットします。

## ❸読みがなで検索

カタカナで検索すると、読みで検索できます。

漢字があやふやな場合などはカタカナで検索するとヒットすることもあります。

(例) 『洋子さんの本棚』を探す場合

●検索キーワード『**陽子さんの本棚**』で検索すると…

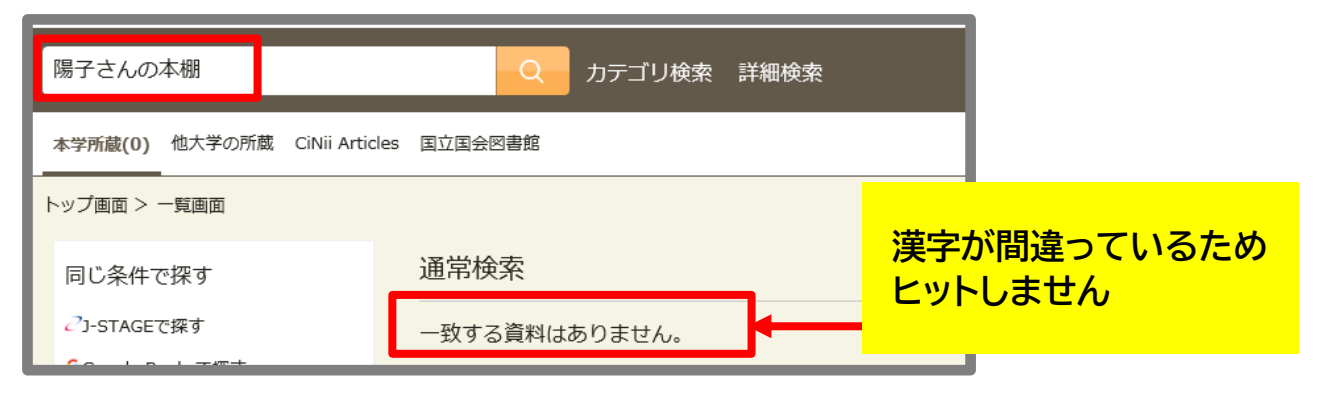

●検索キーワード『ヨウコサンノホンダナ』(読みがな)で検索すると…

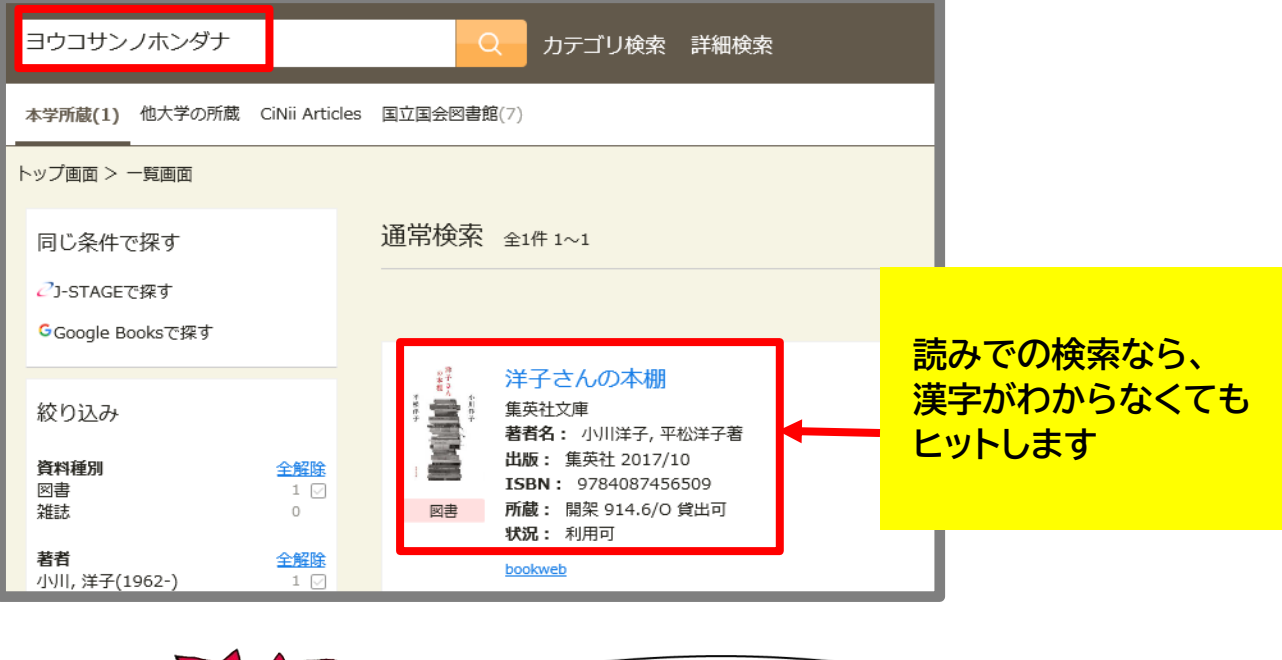

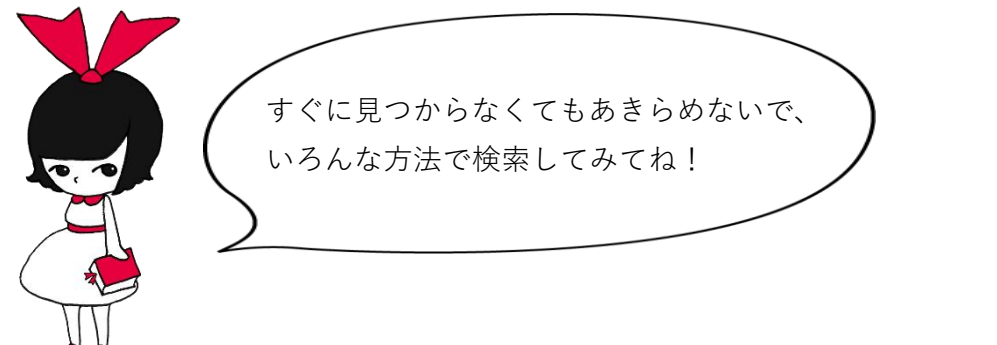